**GETTING STARTED WITH** YOUR LEGRAND HOME LIGHTING CONTROL APP

#### Let's create a scene!

Tap the "+" symbol and enter a name for your  $\frown$  Enter the **Date** the scene will run. scene.

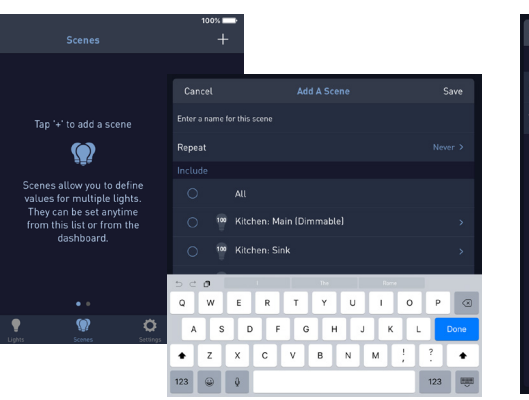

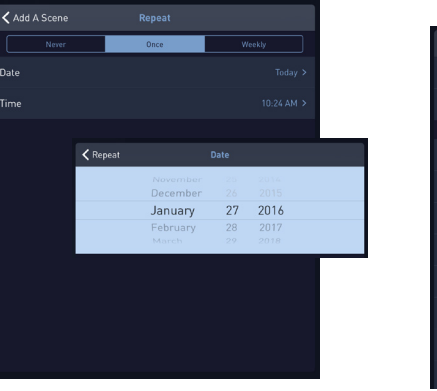

2 Select **Repeat** to identify how many times the scene repeats. Choose to never have a scene repeat, repeat the scene once, or set up a scene to repeat weekly. For this example, let's create a scene that repeats once.

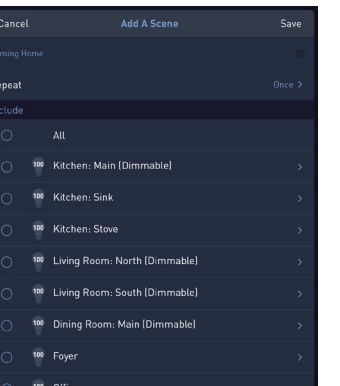

Pick a Specific Time or Relative **Time** to trigger the scene.

| ic Time Relative Time 22 23 24 AM Time |
|----------------------------------------|
| 22<br>23<br>24 AM                      |
| 23<br>24 AM                            |
| 24 AM                                  |
|                                        |
|                                        |
| Specific Time Relative Tim             |
|                                        |
|                                        |
| After                                  |
|                                        |
|                                        |
|                                        |

Tap **< Repeat** to return to the Repeat screen for confirmation of your date and time selections. 5

For technical assistance on your Lighting Control app, contact On-Q Technical Support between 8 AM and 6:30 PM EST.

Phone: 717-546-5412 Email: technical.support-hs@legrand.us. Chat: <u>www.legrand.us/on-q</u> (Click on the Q icon to open a dialogue box)

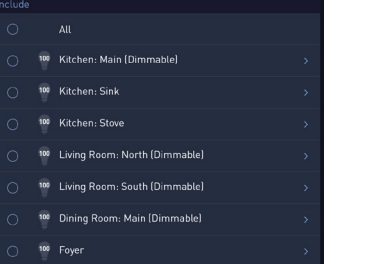

#### To get started, open the Legrand Home Lighting Control app on your mobile device and press the $\Psi$ icon.

🧇 🧧 Kitchen: Main (Dimmable)

100 Living Room: North (Dimmable)

100 Living Room: South (Dimmable)

100 Dining Room: Main (Dimmable)

🥑 🛛 🥶 Kitchen: Sink

🥑 🛛 😨 Kitchen: Stove

100 Fover

Tap the **< Add A Scene** option to 6 choose lights. Place checkmarks next to the lights listed under Include that should be in the scene.

- Customize your light settings!
  - Tap on the name of a light attached to your scene to turn the light ON and set the illumination level.
  - Choose a Fade Rate to determine how quickly the lights turn ON or OFF to match the dimming level set in the scene.

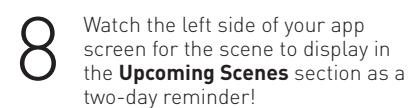

|                               | _ |                     |          |  |
|-------------------------------|---|---------------------|----------|--|
| M 2                           |   |                     | 10:26 AM |  |
| 🔄 🖬 legrand 👘                 |   |                     |          |  |
| Turn All Lights Off           |   | Coming Home<br>Once |          |  |
|                               |   |                     |          |  |
| Recent Scenes Upcoming Scenes |   |                     |          |  |
| oming Home 🛛 🔹                |   |                     |          |  |
|                               |   |                     |          |  |

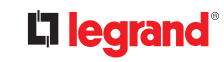

©2016 by Legrand. All Rights Reserved. 10M - IP/AP - 12/16 - Part# BR0209171

# Legrand Home Lighting Control

**L**legrand

#### LIGHTING CONTROL APP SCREEN

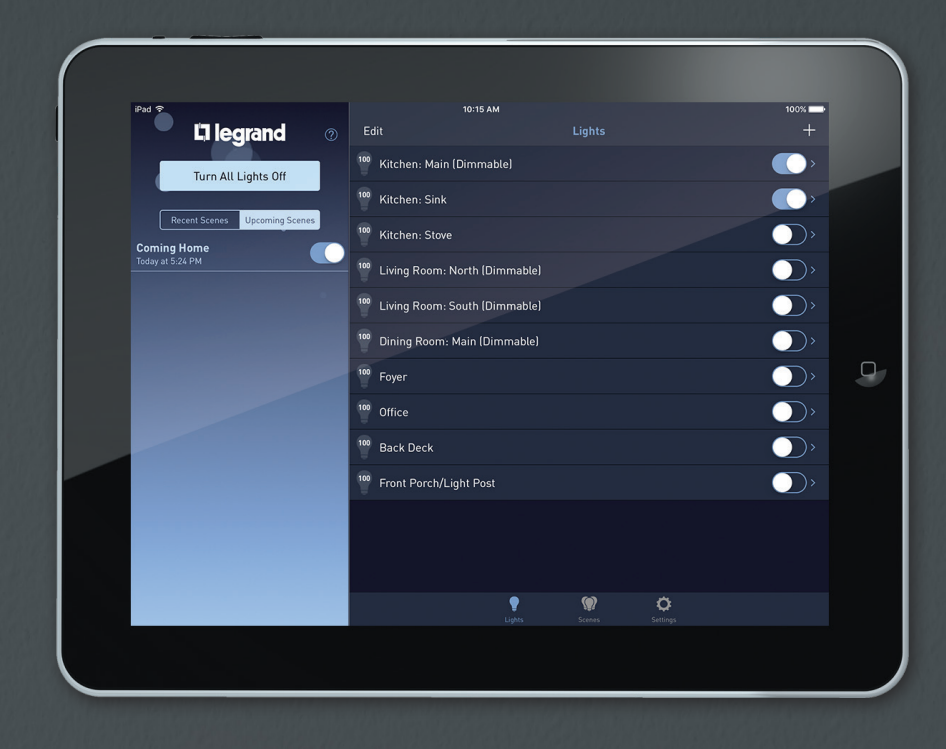

#### Welcome to the Legrand Home Lighting Control App.

Legrand's Home Lighting Control app is designed to provide a guick, easy, mobile option for accessing your Legrand Home Lighting Control system. From your Lighting Control app, you have the option to turn on or off any or all lights discovered by the system, view recently created or upcoming scenes, and go to the lights, scenes, or settings pages for customization options.

To help you learn the basics of using your new Lighting Control system, this brochure provides explanations and screen shots for the icons you will see in the app\*. Legrand's Home Lighting Control app is available for download onto any of your iOS and Android smartphones and tablets through the App Store or the Google Play Marketplace.

#### Let's light it up!

\*The screen examples used in this brochure may differ from the screens you see when accessing the Lighting Control app. Screen displays are dependent on the device used to access the app and the products integrated with your system.

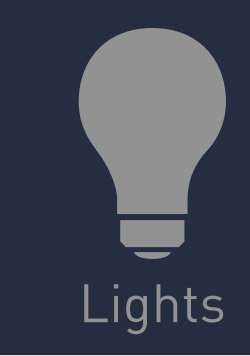

| Ed | dit Li                        | ghts         |              | +          |
|----|-------------------------------|--------------|--------------|------------|
|    | Kitchen: Main (Dimmable)      |              |              | •          |
|    | Kitchen: Sink                 |              |              |            |
|    | Kitchen: Stove                |              |              | )          |
|    | Living Room: North (Dimmable) |              |              | ),         |
|    | Living Room: South (Dimmable) |              |              | ),         |
|    | Dining Room: Main (Dimmable)  |              |              | <b>)</b>   |
|    | Foyer                         |              |              | $\bigcirc$ |
|    | Office                        |              |              | )          |
|    | Back Deck                     |              |              | )          |
|    | Front Porch/Light Post        |              |              | )          |
|    |                               |              |              |            |
|    |                               |              |              |            |
|    |                               |              |              |            |
|    | P<br>Lights 1                 | ()<br>icenes | Ö<br>Setteps |            |
|    |                               |              |              |            |

100

#### The Main Screen

Check out the current ON/OFF status of all of the lights in your home with just a glance at your device and make quick edits with the touch of a finger.

- Edit Change the name of an existing light or remove it from your system.
- + Add lights to your system.
- Use the toggle switch to turn an individual light ON or OFF.

### More Options.

A whole new world of customization options opens by tapping on one of your existing lights from the list.

- Edit Make edits to the name of your light.
- Use the toggle switch to turn the light ON or OFF.
- Tap the bulb icon to turn the light ON or OFF

Adjust the dimming level using the slider.

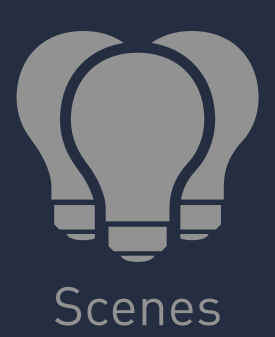

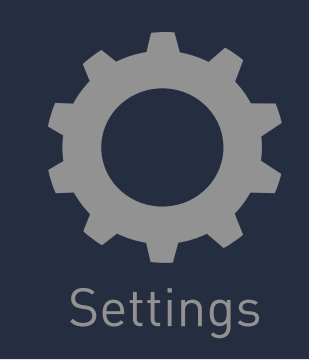

# Tap '+' to add a scene $\mathbf{\Omega}$ Scenes allow you to define values for multiple lights. They can be set anytime from this list or from the dashboard.

| om<br>eel | n <b>ing Home</b><br>kdays 5 min After Sunset |     |   | L    |  |
|-----------|-----------------------------------------------|-----|---|------|--|
|           |                                               |     |   | Done |  |
|           |                                               |     | > |      |  |
|           |                                               |     |   |      |  |
|           |                                               |     |   |      |  |
|           |                                               |     |   |      |  |
|           |                                               |     |   |      |  |
|           |                                               |     |   |      |  |
|           |                                               |     |   |      |  |
|           |                                               |     |   |      |  |
|           |                                               |     |   |      |  |
|           |                                               |     |   |      |  |
|           |                                               |     |   |      |  |
|           |                                               |     |   |      |  |
|           |                                               |     |   |      |  |
|           |                                               |     |   |      |  |
|           | •                                             | (1) | ä |      |  |

### The Main Screen.

Scenes are automated lighting rules you create to help keep your house safe and inviting. Design the perfect scene for your lifestyle:

- Cycle your lights automatically so it appears you are home while on vacation
- Set a scene to turn ON the hall light right before you get home at night.
- Tap this symbol to create a scene.

## More Options.

Manage your list of scenes with ease. Add. Edit. Remove. Control is at the tip of your finger.

- Edit Make a change to your scene by updating the recurrence, date, time, or fade rate.
- + Add more lighting rules so your system can make your life easier.
- > Duplicate or delete a scene with a touch.

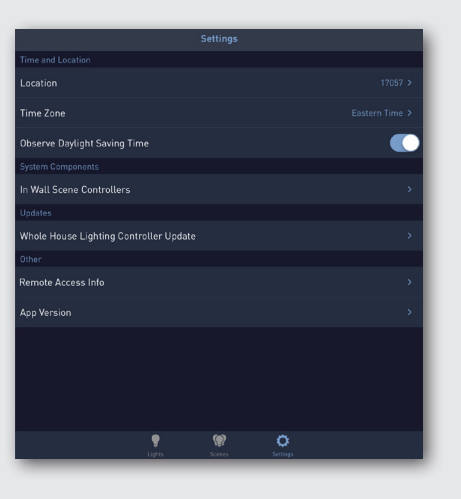

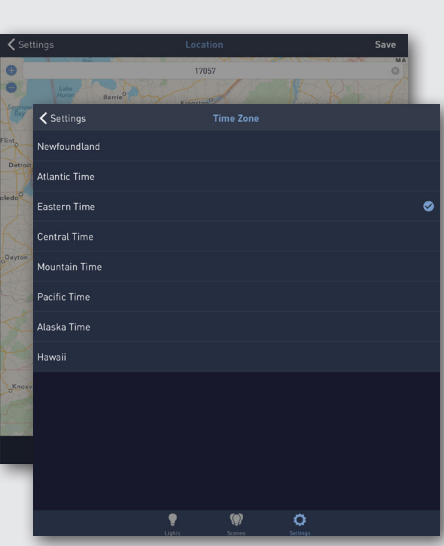

## The Main Screen.

Customization that goes a step beyond to help add structure to your automization options.

- Add in-wall scene controllers for more flexibility in your system.
- Check on software updates and app versioning.
- Control and monitor your system while away from home by setting up a Samsung ARTIK Powered by Cloud™ account.

#### More Options.

Set things up for your scenes by automating the automation!

Location - Use an interactive map, or your zip code, to help your system learn the appropriate sunrise and sunset times for your relative time scenes.

Time Zone - Set your time zone so your scenes trigger on time!

Toggle daylight savings time ON or OFF to match the time zone where you live.